# **Complete LATTC Application**

Step 1: Go to the LATTC website <a href="http://www.lattc.edu/">http://www.lattc.edu/</a>

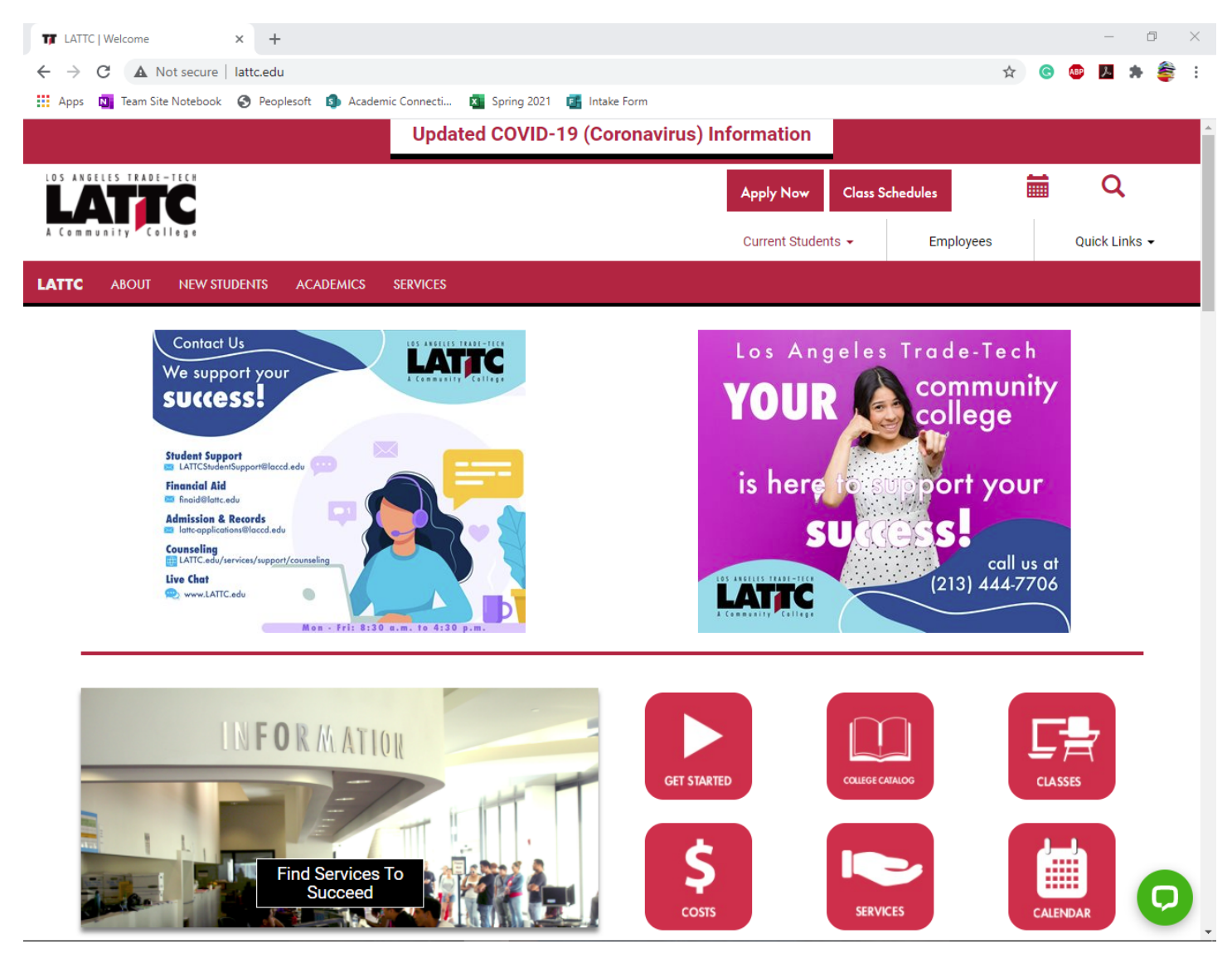

# Step 2: Click on Apply Now

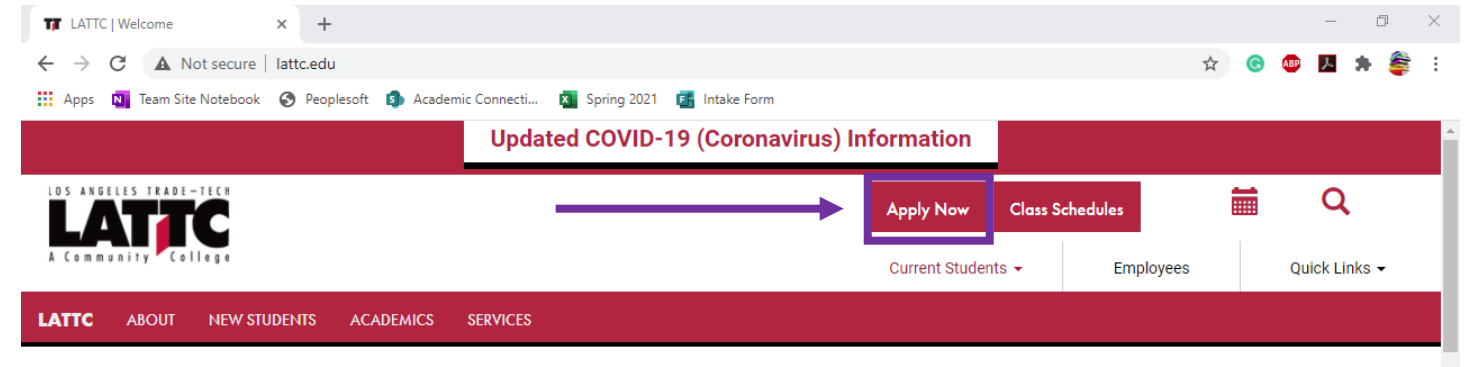

Step 3: You will be redirected to a different site; there you will scroll down until you see a button labeled "CLICK HERE FOR COLLEGE APPLICATION"

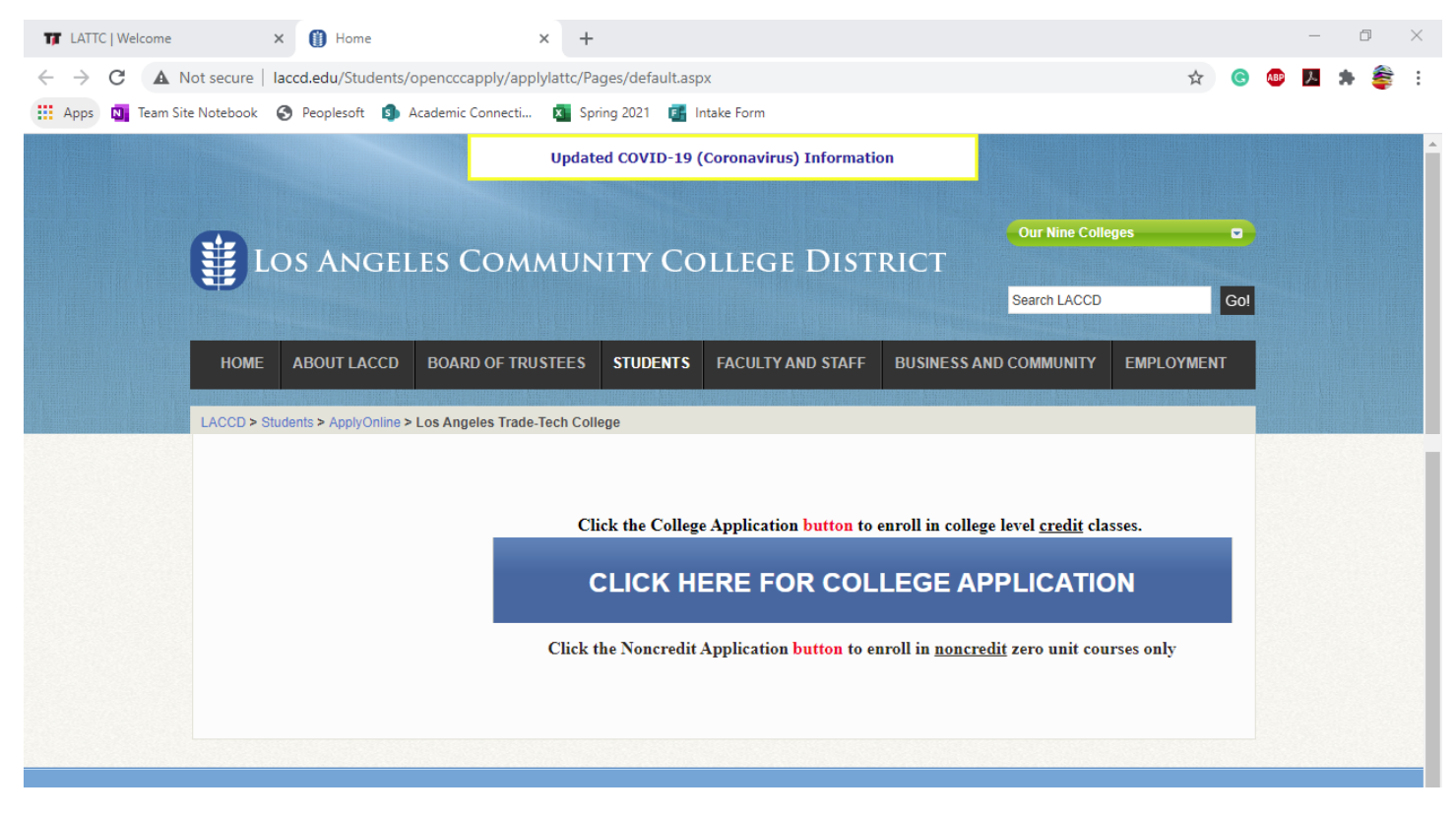

Step 4: You will then be redirected to the Open CCC site: Here you will click on "Create a New Account"

← -

| C 🔒 idp.openccc.net/idp/j<br>os 🔃 Team Site Notebook 📀 Peo | profile/SAML2/Redi | rect/SSO?execution | n=e1s1                    |                      | G                | 2 \$ | C | • 14 | * 4 |  |
|------------------------------------------------------------|--------------------|--------------------|---------------------------|----------------------|------------------|------|---|------|-----|--|
| os 🔃 Team Site Notebook 📀 Peo                              | iplesoft 🧐 Academ  | iic Connecti 🔊 S   | Spring 2021 💽 Intake Form |                      |                  |      |   |      |     |  |
|                                                            | (                  |                    | ~ ***                     |                      |                  |      |   |      |     |  |
|                                                            | (                  |                    | ~ ***                     |                      |                  |      |   |      |     |  |
|                                                            | (                  |                    |                           |                      |                  |      |   |      |     |  |
|                                                            | (                  |                    |                           |                      |                  |      |   |      |     |  |
|                                                            | (                  |                    |                           |                      |                  |      |   |      |     |  |
|                                                            |                    |                    | California                | OpenCCC              |                  |      |   |      |     |  |
|                                                            |                    |                    | Community                 | Opencee              |                  |      |   |      |     |  |
|                                                            |                    |                    | Colleges                  |                      |                  |      |   |      |     |  |
|                                                            |                    |                    |                           |                      |                  |      |   |      |     |  |
| т                                                          | o continue to      | o a California     | Community College s       | ecure web applicatio | n, <b>please</b> |      |   |      |     |  |
| si                                                         | ign in or crea     | te a new acco      | ount.                     |                      |                  |      |   |      |     |  |
|                                                            |                    |                    |                           |                      |                  |      |   |      |     |  |
|                                                            |                    |                    |                           |                      |                  |      |   |      |     |  |
|                                                            | Sign In            | Forgot?            |                           | Cambiar A            | Español          |      |   |      |     |  |
|                                                            |                    | _                  |                           |                      |                  |      |   |      |     |  |
|                                                            |                    | Username           | - Enter OpenCCC User      | name -               |                  |      |   |      |     |  |
|                                                            |                    |                    |                           |                      |                  |      |   |      |     |  |
|                                                            |                    | Password           | - Enter OpenCCC Pass      | word - Sign In       |                  |      |   |      |     |  |
|                                                            |                    | - <b>-</b>         |                           |                      |                  |      |   |      |     |  |
|                                                            |                    |                    | Create a New Accou        | int                  |                  |      |   |      |     |  |

Step 5: Click on the button "Begin Creating My Account"

Note: To create this account you will need an email account. If you have a smartphone more than likely you have an email address. If you are not sure if you have an email, click here

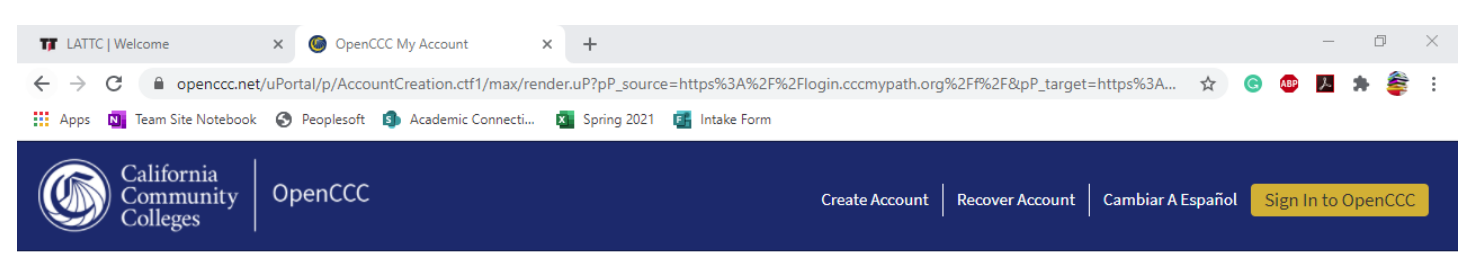

# Create Your OpenCCC Account

OpenCCC allows you to access California Community Colleges secure web applications.

# You Must Have an Email Address

The California Community Colleges and OpenCCC will use email to send you important information. You will need to provide an email address when you create your account.

Free email accounts are available from many sources:

- <u>Google Gmail</u>
- Yahoo Email
- <u>Microsoft Outlook</u>
- Other Providers

Note: While all of the providers listed above have millions of users and are widely trusted to be reliable and secure, OpenCCC and the CCC Chancellor's Office do not endorse any particular email providers, and will have no liability should any issues arise with a particular email provider.

All information is kept secure and private as explained in the Privacy Policy. By creating an OpenCCC account, you are agreeing to the terms and

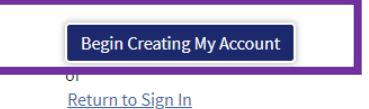

Step 6: The CCCApply account consists of three pages;

- Page 1: Personal Information
- Page 2: Contact Information
- Page 3: Security and Credentials

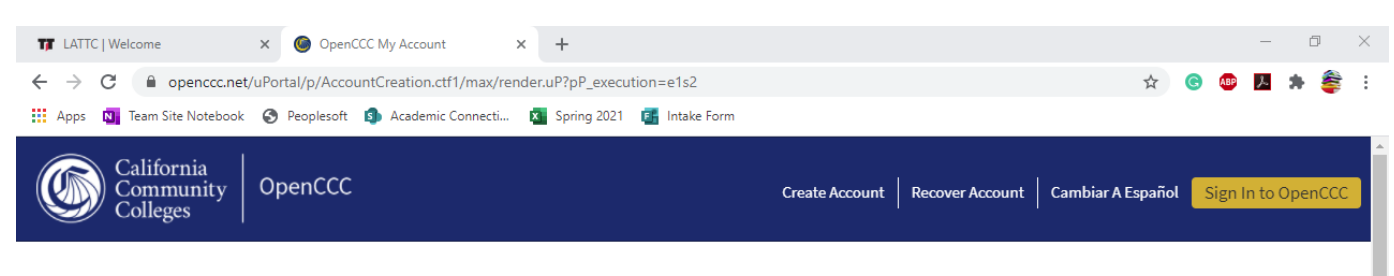

# **Create Account**

Personal Information - Page 1 of 3

| Legal Name                                                                                   |  |
|----------------------------------------------------------------------------------------------|--|
| Enter your legal name as it appears on official documents such as your government issued ID. |  |
| First Name 💿                                                                                 |  |
|                                                                                              |  |
| □ Check this box if you do not have a first name ③                                           |  |
| Middle Name 🕖                                                                                |  |

Page 1: You will be asked for your social security number. If you do not have your number available please select the option that says "No, I do not have a social security number or ..., or I decline to provide one at this time"

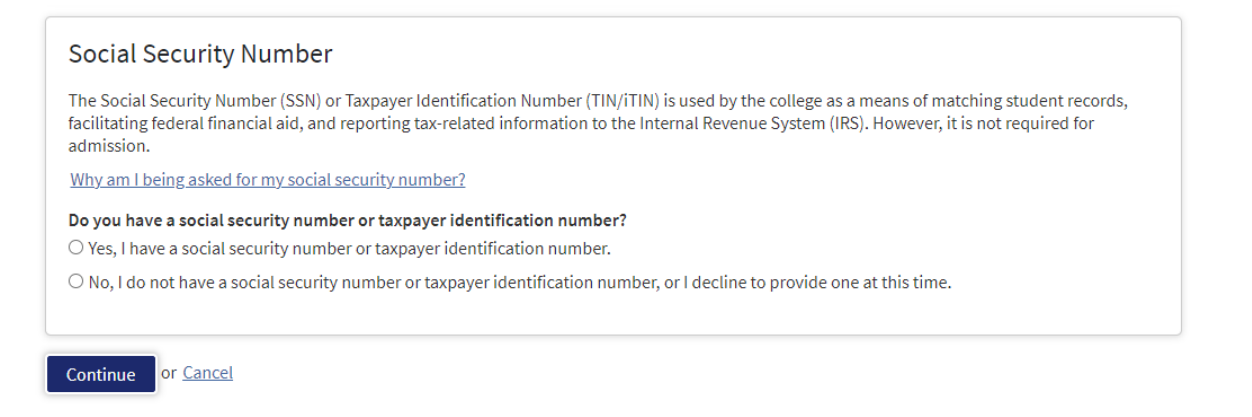

If you selected no, you will see the following popup, if the message in the box applies to you please select the box.

• No, I do not have a social security number or taxpayer identification number, or I decline to provide one at this time.

|         | ① Just Remember                                                                                                    |                                  |
|---------|----------------------------------------------------------------------------------------------------|----------------------------------|
|         | Providing a social security number or taxpayer identification number is not required with respect to<br>non-U.S. resident students (whether documented or undocumented), students taking noncredit<br>courses, students whose qualified tuition and related expenses are waived or paid with scholarships or<br>paid by an institutional third party including an employer or government agency. (26 C.F.R. § 1.6050S-<br>1.) A SSN or TIN/iTIN is not required when IRS reporting is not required. |                                  |
| □<br>no | Check this box if you are a student enrolled exclusively in noncredit courses, an undocumented student, an ir<br>nresident alien, or another exception and do not have a social security number or taxpayer identification nun                                                                                                    | nternational student, a<br>nber. |

## Page 2: You will be asked for email, phone number, address

| TT LATTC   Welcome                                    | × G OpenCCC My Account ×                                           | +                                 |                                          |                       | - 0             | ×  |
|-------------------------------------------------------|--------------------------------------------------------------------|-----------------------------------|------------------------------------------|-----------------------|-----------------|----|
| $\leftrightarrow$ $\rightarrow$ C $\cong$ openccc.net | /uPortal/p/AccountCreation.ctf1/max/rende                          | er.uP?pP_execution=e1s3           |                                          | ☆ ⓒ (                 | 🖻 🗷 🛸 🗳         | :  |
| Apps 🚺 Team Site Notebook                             | 🚱 Peoplesoft 🛐 Academic Connecti                                   | 🗴 Spring 2021 📑 Intake Form       |                                          |                       |                 |    |
| California<br>Community<br>Colleges                   | OpenCCC                                                            |                                   | Create Account   Recover Account         | Cambiar A Español Sig | gn In to OpenCC | 20 |
| Create                                                | Account                                                            | _                                 |                                          |                       |                 |    |
| Contact                                               | Information - Page 2 of                                            | f 3                               |                                          |                       |                 |    |
| <b>Email</b><br>An email a<br>address th              | ddress is required for important messag<br>at you check regularly. | es, including information about ( | college admission and registration. Plea | ase enter an email    |                 |    |
| Email Add                                             | ress 🔊                                                             |                                   |                                          |                       |                 |    |
| Repeat Er                                             | all Addross @                                                      |                                   |                                          |                       |                 |    |
|                                                       | all Auuress 🥑                                                      |                                   |                                          |                       |                 |    |

Page 3: Will ask you to create your username, password, and pin. You will also select your security questions.

Note: Make sure you note these down in a place where you can access later if needed.

| TT LATTC   Welcome x 🕒 OpenCCC My Account x +                                            |   |   |     | - | ٥   | × |
|------------------------------------------------------------------------------------------|---|---|-----|---|-----|---|
| ← → C       openccc.net/uPortal/p/AccountCreation.ctf1/max/render.uP?pP_execution=e1s4   | ☆ | C | ABP | r | * 🚔 | : |
| 🗰 Apps 🛐 Team Site Notebook 🔇 Peoplesoft 💿 Academic Connecti 🔯 Spring 2021 📑 Intake Form |   |   |     |   |     |   |
| California<br>Community<br>Colleges OpenCCC                                              |   |   |     |   |     |   |
| Create Account                                                                           |   |   |     |   |     |   |
|                                                                                          |   |   |     |   |     |   |
| Security and Credentials - Page 3 of 3                                                   |   |   |     |   |     |   |
| Username and Password                                                                    |   |   |     |   |     |   |
| To enable you to sign in later, you must choose a unique username for your account.      |   |   |     |   |     |   |
| Username 🕲                                                                               |   |   |     |   |     |   |
|                                                                                          |   |   |     |   |     |   |
| Minimum 6 characters (letters, numbers, special characters)                              |   |   |     |   |     |   |
| Password 💿                                                                               |   |   |     |   |     |   |
|                                                                                          |   |   |     |   |     |   |
| 7 to 20 characters (letters and at least one number)                                     |   |   |     |   |     |   |
| Repeat Password 📎                                                                        |   |   |     |   |     |   |
|                                                                                          |   |   |     |   |     |   |
| Be sure to record your username and password for later use.                              |   |   |     |   |     |   |
| Please do not share your account with others, even family members.                       |   |   |     |   |     |   |

Once you click submit you will see the following window, this does not mean you are done with the entire process. The below confirmation indicates that you have created a CCCApply account,

| TT LATTC   Welcome                                   | × G OpenCCC My Account × +                                        |                                                      | – 0 ×              |
|------------------------------------------------------|-------------------------------------------------------------------|------------------------------------------------------|--------------------|
| $\leftrightarrow$ $\rightarrow$ C $\cong$ openccc.ne | et/uPortal/p/AccountCreation.ctf1/max/render.uP?pP_execution=e1s5 | * (                                                  | e 🚑 🖈 🖉 e          |
| Apps N Team Site Notebool                            | k 🔇 Peoplesoft 🌖 Academic Connecti 🛐 Spring 2021 📑 Intake Form    |                                                      |                    |
| California<br>Community<br>Colleges                  | OpenCCC                                                           | Create Account   Recover Account   Cambiar A Español | Sign In to OpenCCC |

|           | Account Created                                                      |  |
|-----------|----------------------------------------------------------------------|--|
|           | Your secure OpenCCC account has been created.                        |  |
| Please ta | ake a moment to ensure that you remember your username and password. |  |
|           | Your CCCID is: ABC1234                                               |  |
|           | Next Step                                                            |  |
|           | Continue to a Secure CCC Application                                 |  |
|           | Continue                                                             |  |

# Step 7: Click on continue if the confirmation page

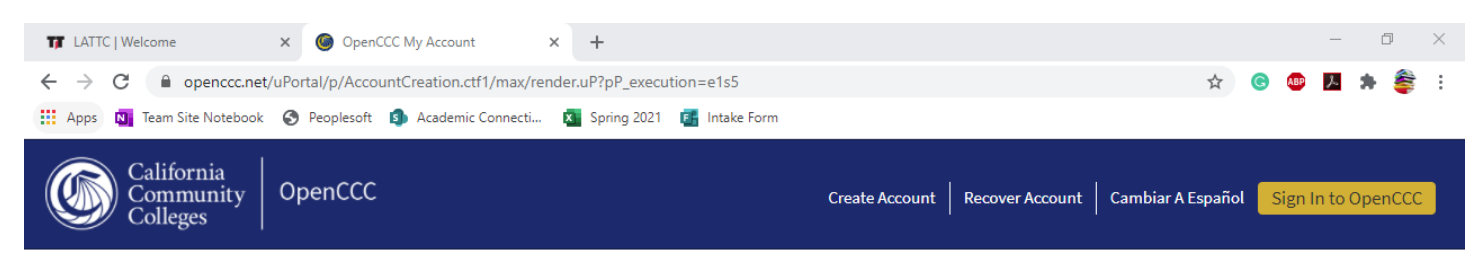

| Account Created                                                              |
|------------------------------------------------------------------------------|
| Your secure OpenCCC account has been created.                                |
| Please take a moment to ensure that you remember your username and password. |
| Your CCCID is: ABC1234                                                       |
| Next Step                                                                    |
| Continue to a Secure CCC Application                                         |

Step 8: You will be redirected to the below page; here you will select "Apply Now" under Step 2

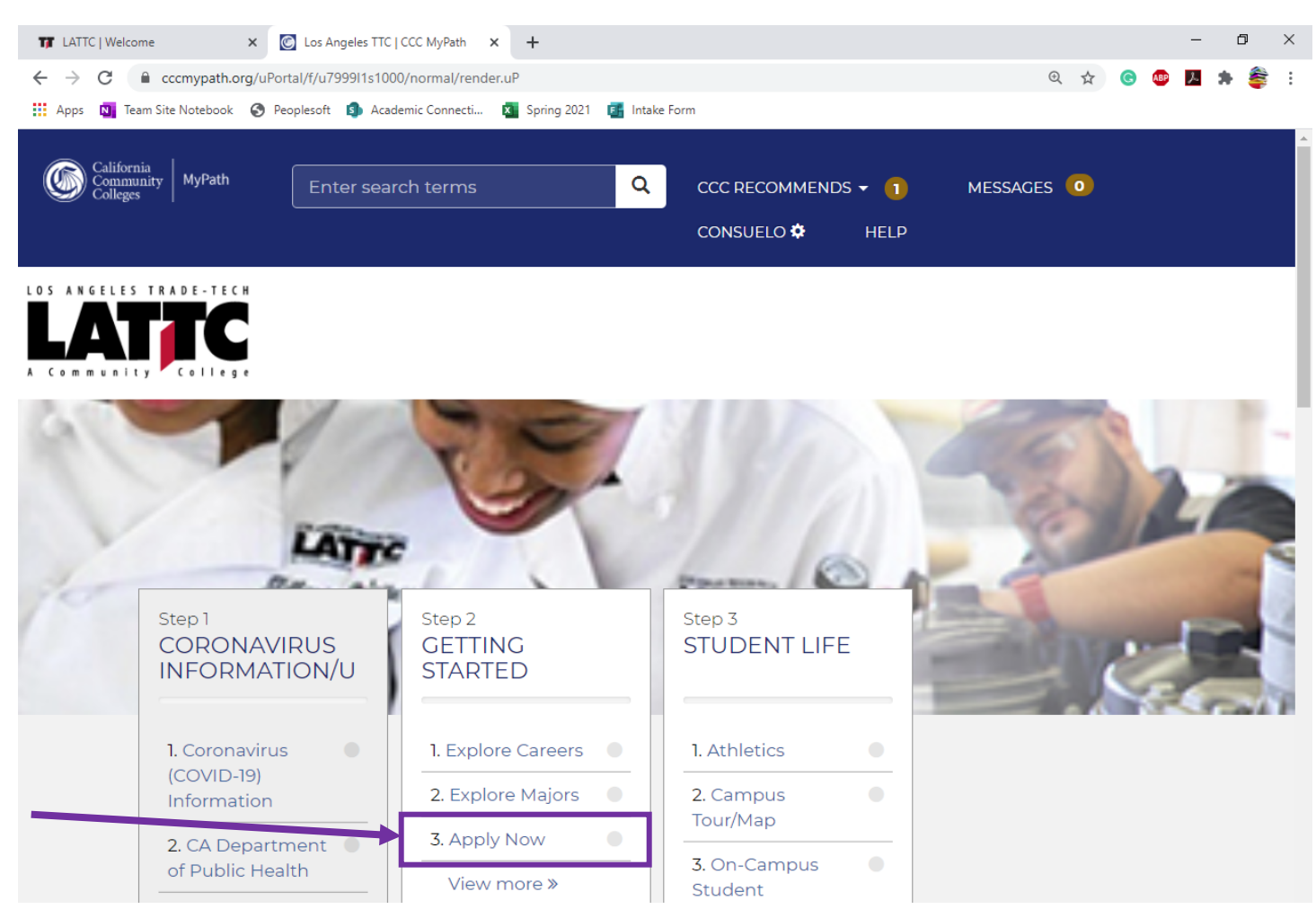

If you were not redirected to the above page, close all your windows and follow the TROUBLESHOOTING STEPS:

1. Open a new google incognito window by clicking on the three dots on the right side and selecting new incognito window

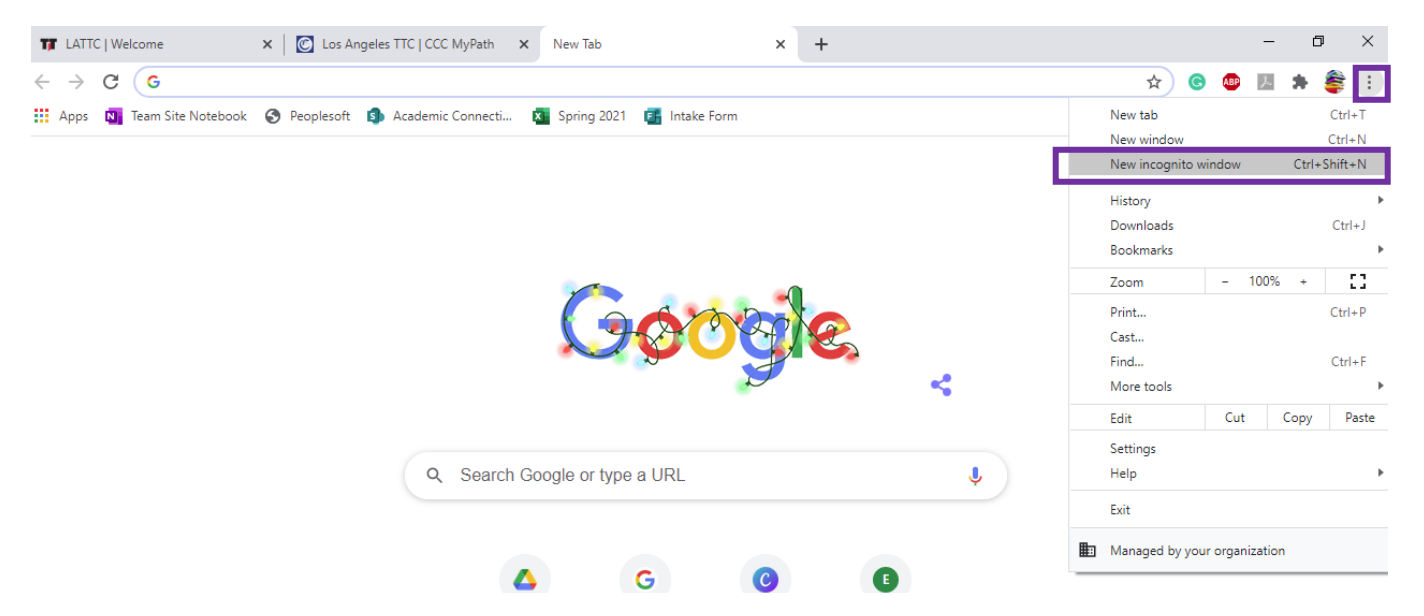

By clicking new incognito window, you will be directed to the following page, here you will type lattc.edu in the bar and follow steps 1-3, and once you get to the CCCapply window you will enter the information you had just created:

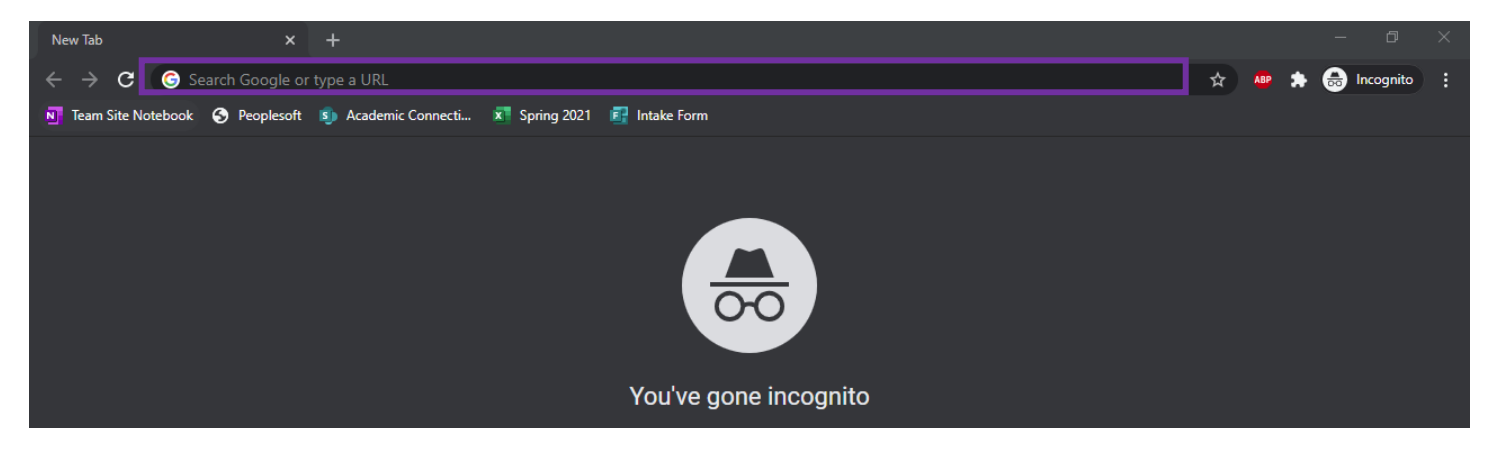

If you selected "Apply Now" and see the below message, please follow the above steps as well:

| TT LATTC   Welc                          | ome               | ×       | Unhandled exception              | ×     | New Tab                         | ×   +                                        |   |   |     | - | Ć | ļ  | × |
|------------------------------------------|-------------------|---------|----------------------------------|-------|---------------------------------|----------------------------------------------|---|---|-----|---|---|----|---|
| $\leftarrow \   \rightarrow \   {\tt C}$ | sso.cccmypat      | h.org/s | simplesaml/module.php/authco     | c/sel | ectsource.php?AuthState=_fec1e8 | 654b337ec14e8b4628e055f475a3ab77d28c%3Ahttps | ☆ | G | ABP | x | * | \$ | : |
| 🔛 Apps 🚺 T                               | eam Site Notebook | 🕙 Pe    | eoplesoft 🛛 🛐 Academic Connecti. | . 6   | 🚺 Spring 2021 🛛 📑 Intake Form   |                                              |   |   |     |   |   |    |   |

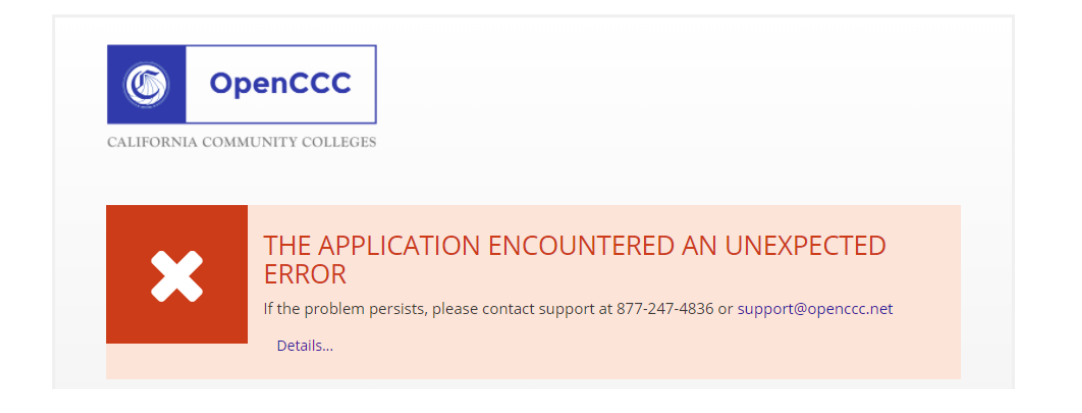

#### Step 9: Click on the button "Apply Now"

| Т  | LATTC   Welcome                    | × 🕝 Los Angeles TTC   CCC MyPath 🗙 🕂                    |                                           |
|----|------------------------------------|---------------------------------------------------------|-------------------------------------------|
| ÷  | ightarrow C $ ightarrow$ cccmypath | n.org/uPortal/f/u7999l1s1000/normal/render.uP           | 🔍 🖈 🤷 🛤 🔒 Incognito                       |
| N  | Team Site Notebook 🛭 S Peo         | plesoft 🛐 Academic Connecti 🛪 Spring 2021 🛃 Intake Form |                                           |
|    | Getting Star                       | ted                                                     | *                                         |
| LO | WHAT                               | WHY                                                     | HOW LONG<br>5 steps (29 minutes, 4 to go) |
| A  | Step 1                             | Explore Careers                                         |                                           |
| I  | Step 2                             | Explore Majors                                          |                                           |
| l  | Step 3                             | Apply Now                                               |                                           |
| 1  | Apply to I                         | _A Trade-Tech college!                                  | ⑦ Takes about 15 minutes                  |
|    | Apply Nor                          | <u>w</u>                                                |                                           |

#### Step 10: Click on the button "Start A New Application"

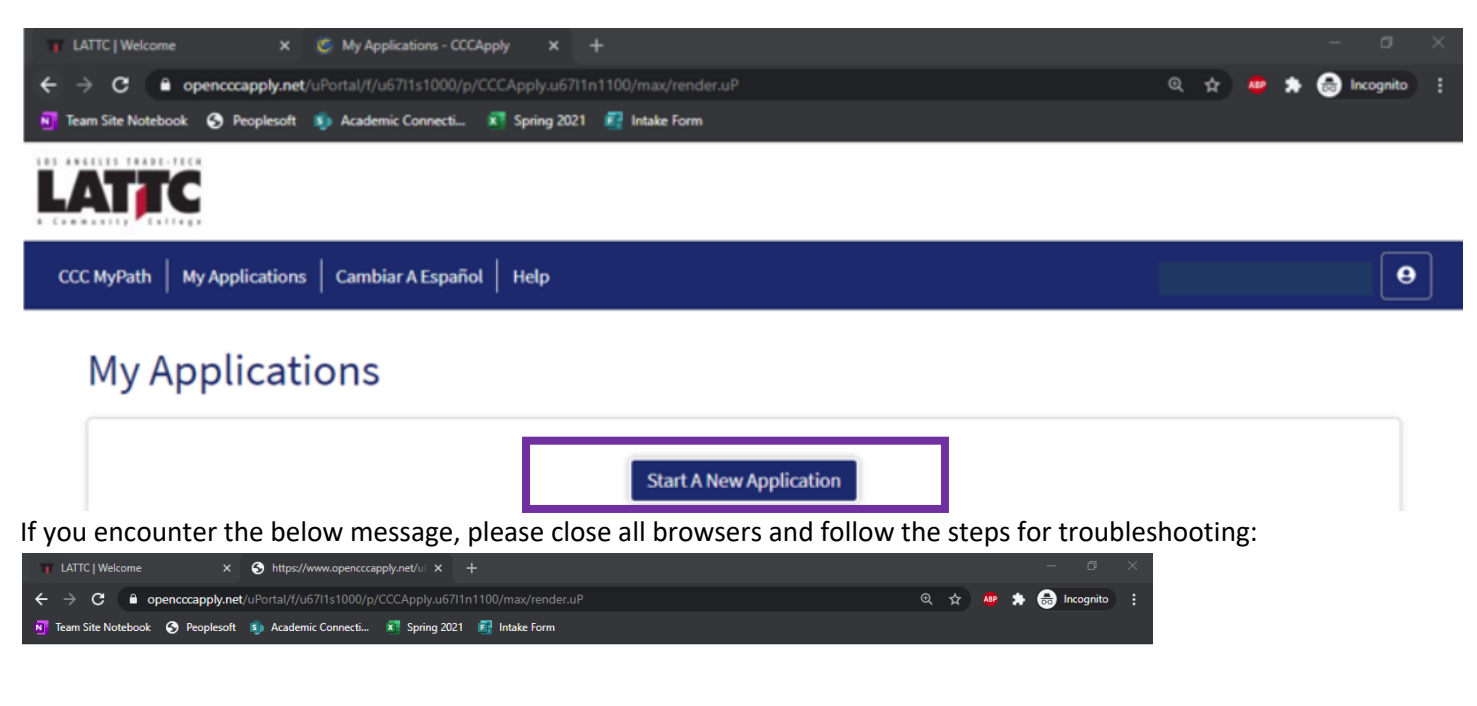

| Error                                                                                                    |
|----------------------------------------------------------------------------------------------------|
| We're sorry, but an error has occurred.                                                                                                    |
| If the problem persists, please contact support at 877-247-4836 or support@openccc.net and provide the following information:                                                      |
| <ul> <li>Your name and user id</li> <li>What content were you trying to view when this error occurred</li> <li>Any other useful information to help reproduce the error</li> </ul> |

Step 11: You will be redirected to the below screen where you will start to complete the LATTC application, once the area is complete the yellow circle will turn green

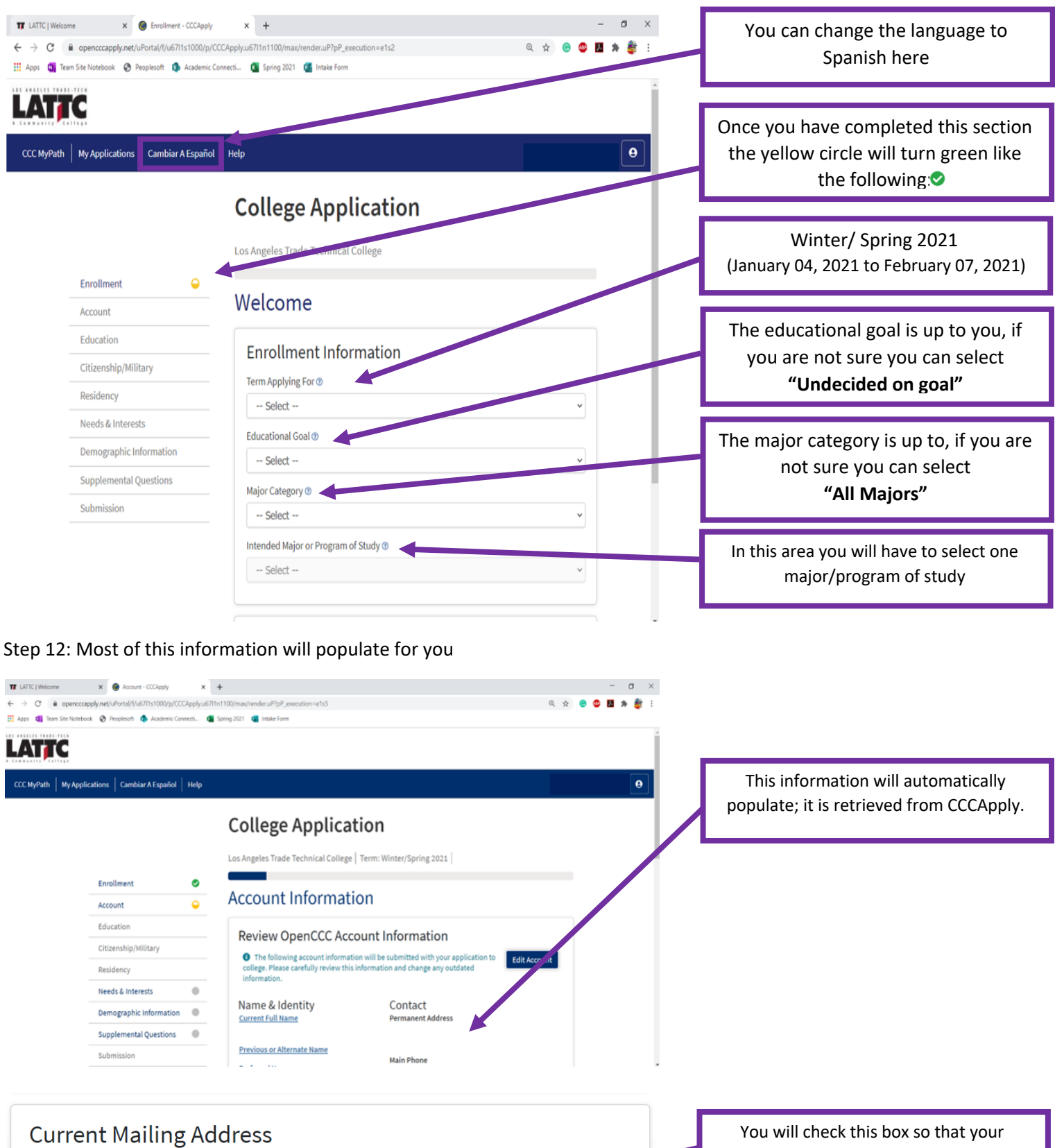

□ My mailing address is the same as the Permanent Address in my OpenCCC Account above ③

□ My current mailing address is **outside the United States** ③

You will check this box so that your address can auto populate

Step 13: In this section you will complete your educational information

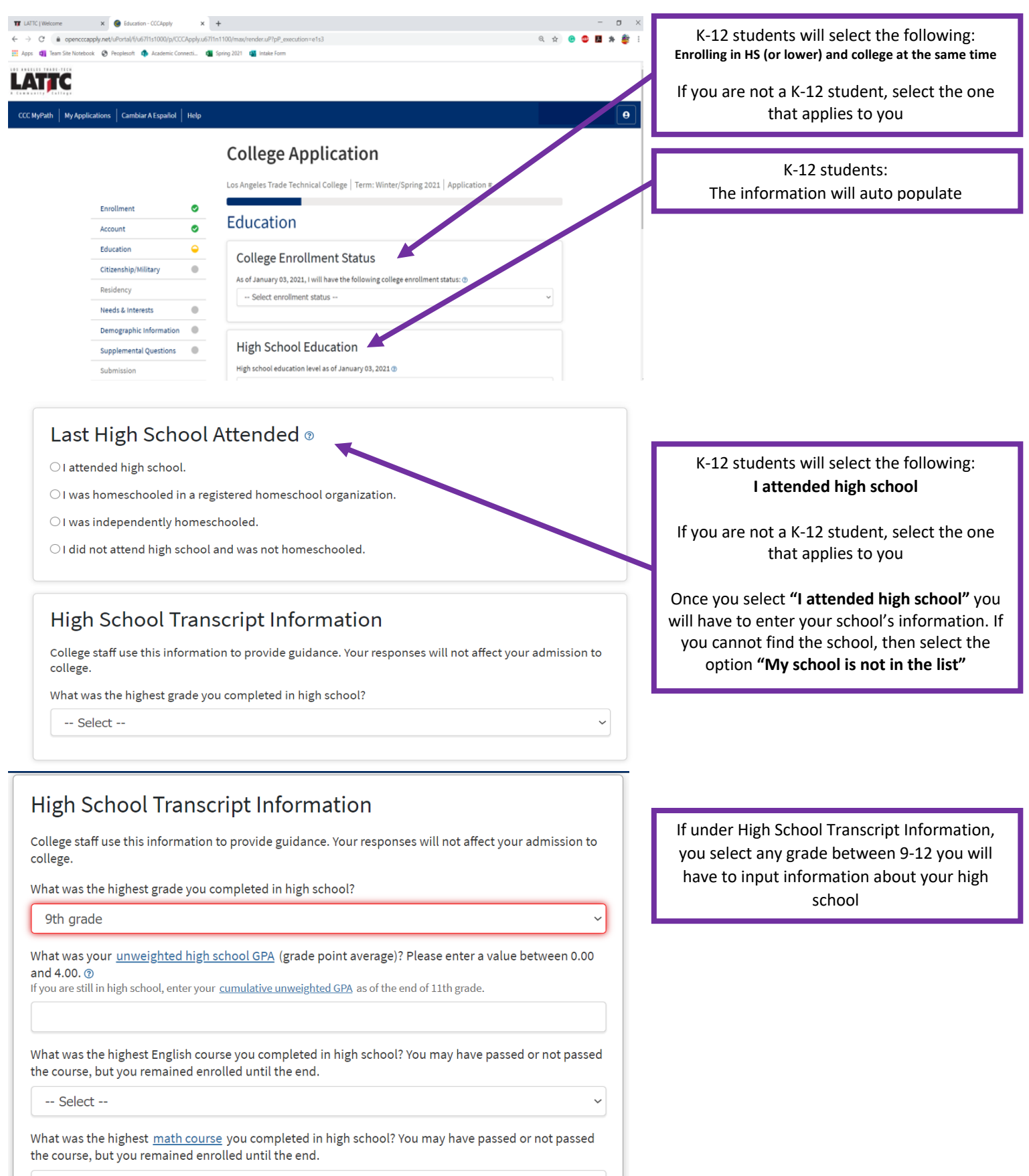

-- Select --

Step 14: Complete your citizenship information, if you are not a US citizen you will be asked for your document information.

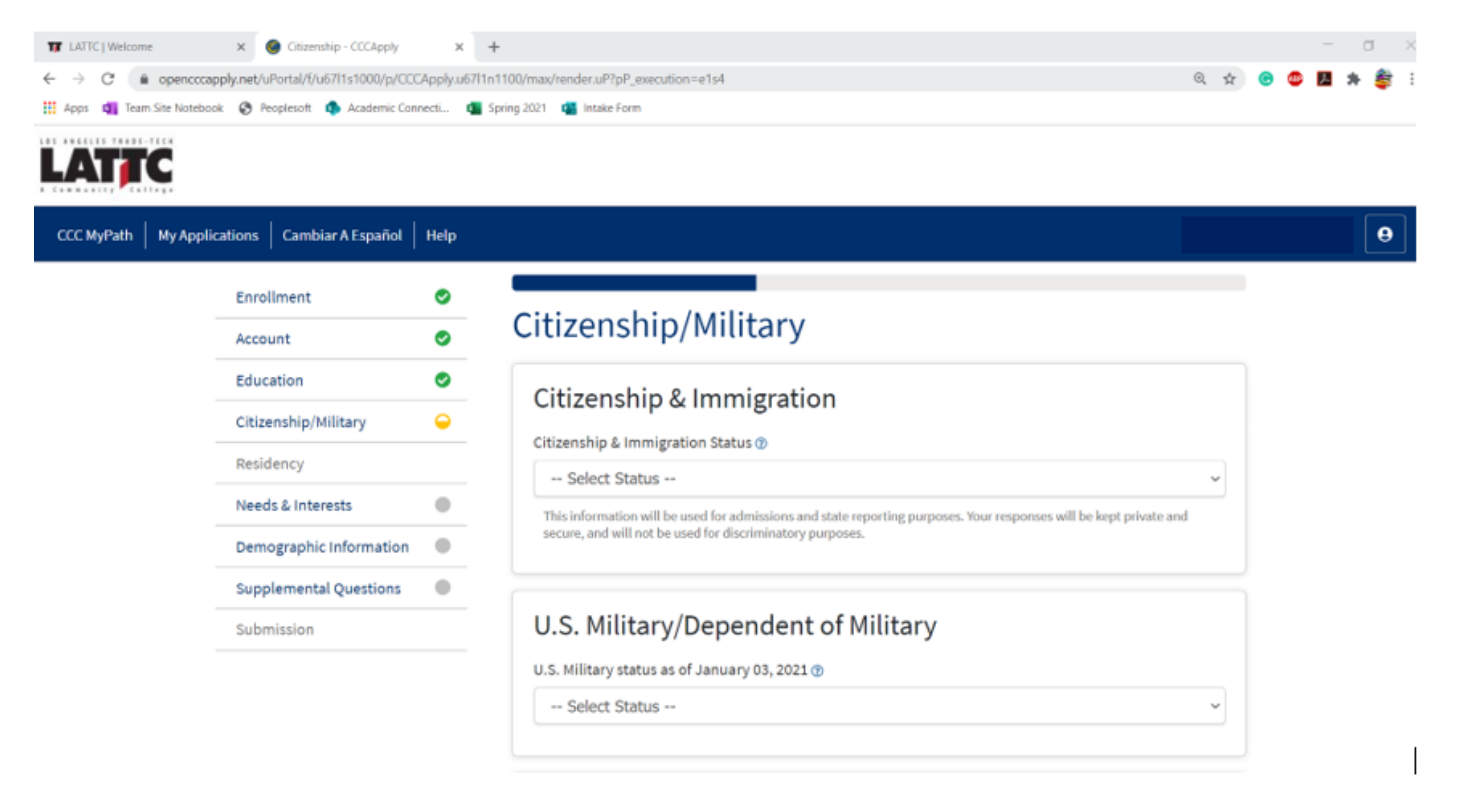

#### Step 15: Complete your residency information

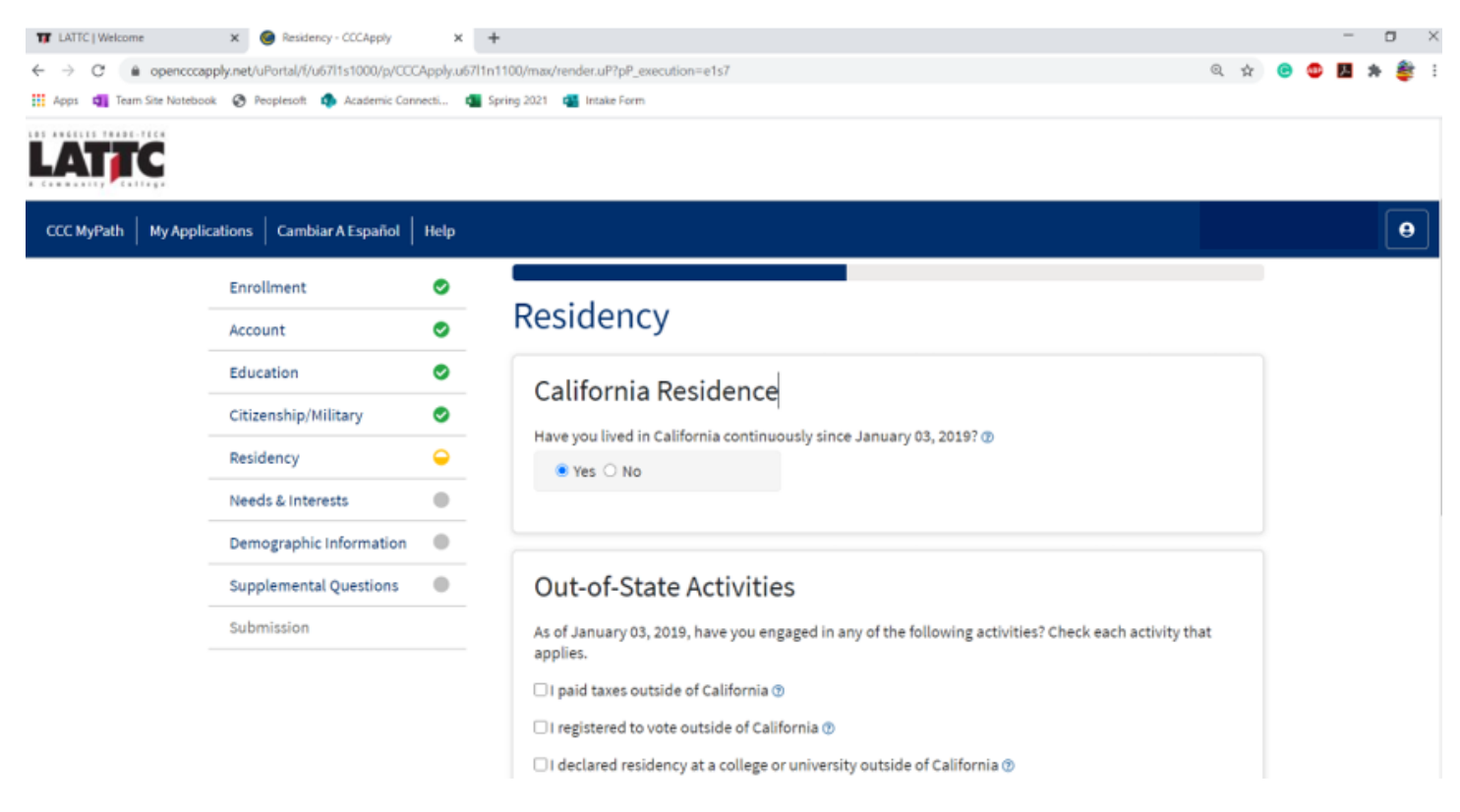

## Step 16: Complete the Needs & Interests section

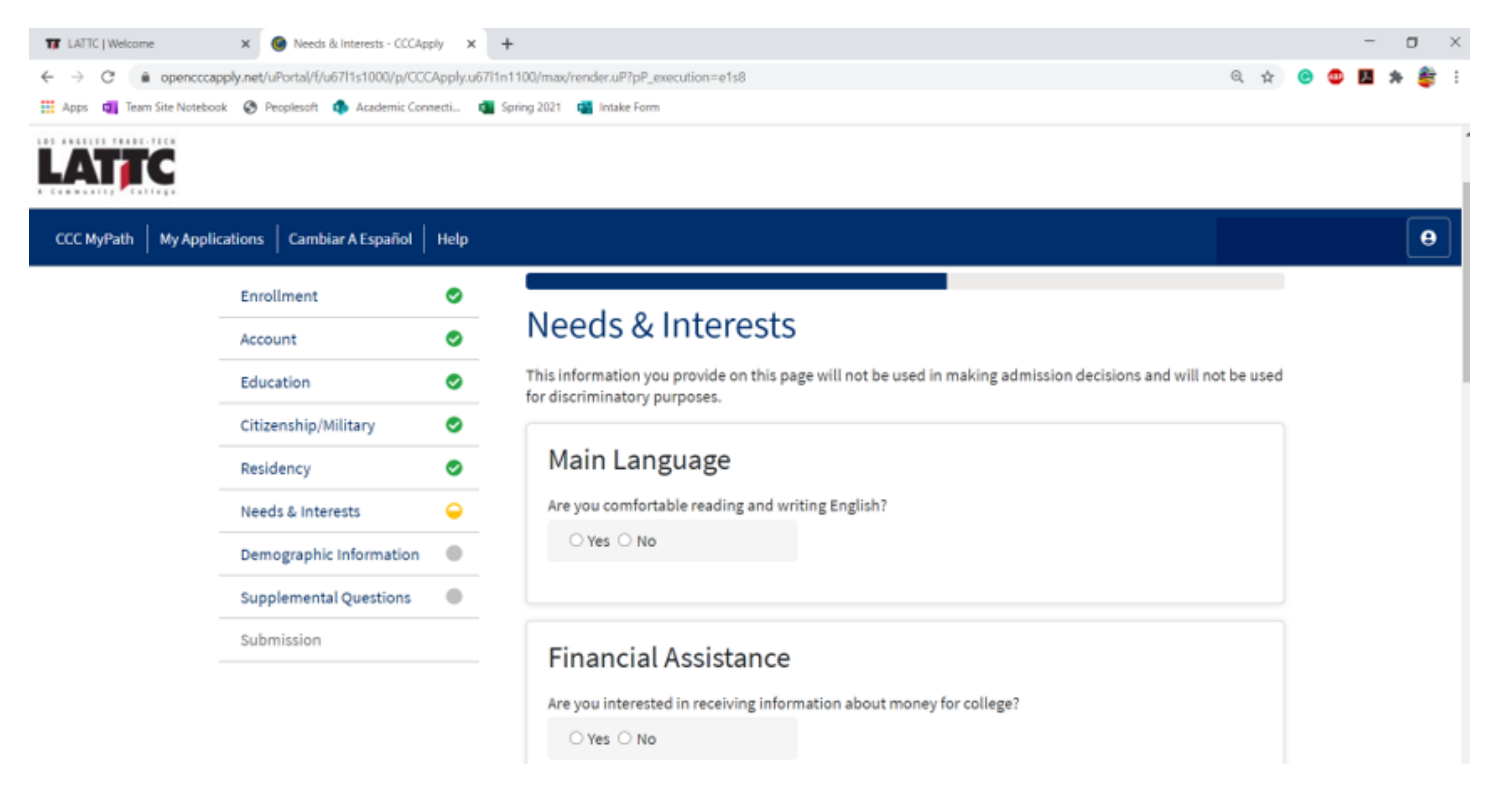

#### Step 17: Complete the Demographic Information section

| III LATTC   Welcome ← → C | Cemographic Information         | CCC ×   | +<br>n1100/max/render.uP?pP_execution=e1s9 Q &                                                                                                    | - o × |
|---------------------------|---------------------------------|---------|----------------------------------------------------------------------------------------------------|-------|
|                           | ook 🔇 Peoplesoft 🦚 Academic Con | necti 💶 | Spring 2021 🦉 Intake Form                                                                                                    |       |
| CCC MyPath   My App       | lications Cambiar A Español     | Help    |                                                                                                    | θ     |
|                           | Enrollment                      | 0       |                                                                                                    |       |
|                           | Account                         | ۲       | Demographic Information                                                                                                    |       |
|                           | Education                       | •       | Gender/Transgender                                                                                                    |       |
|                           | Citizenship/Military            | 0       | This information will be used for state and federal reporting purposes. It is optional and voluntary and                                                                                                    |       |
|                           | Residency                       | 0       | will not be used for a discriminatory purpose."Gender" in this context, means a person's sex, or a<br>person's gender identity and gender expression.                                                                                                    |       |
|                           | Needs & Interests               | ۲       | Gender   Do you consider yourself <u>transgender?</u>                                                                                                    |       |
|                           | Demographic Information         | -       | Select Gender v Select Transgender Response v                                                                                                    |       |
|                           | Supplemental Questions          | •       | Sexual Orientation                                                                                                    |       |
|                           | Submission                      |         | <ul> <li>By California law, the California Community Colleges collect voluntary demographic information regarding the sexual orientation, gender identity, and gender expression of students.</li> <li>This information is used for summary demographic reporting and will not be used for a discriminatory purpose.</li> <li>Your responses are kept private and secure.</li> <li>Providing this information is optional</li> </ul> |       |

- 1. For Assesment Information if you haven't attended a college before you will select no
- 2. In the permission to release types the information you release is up to you

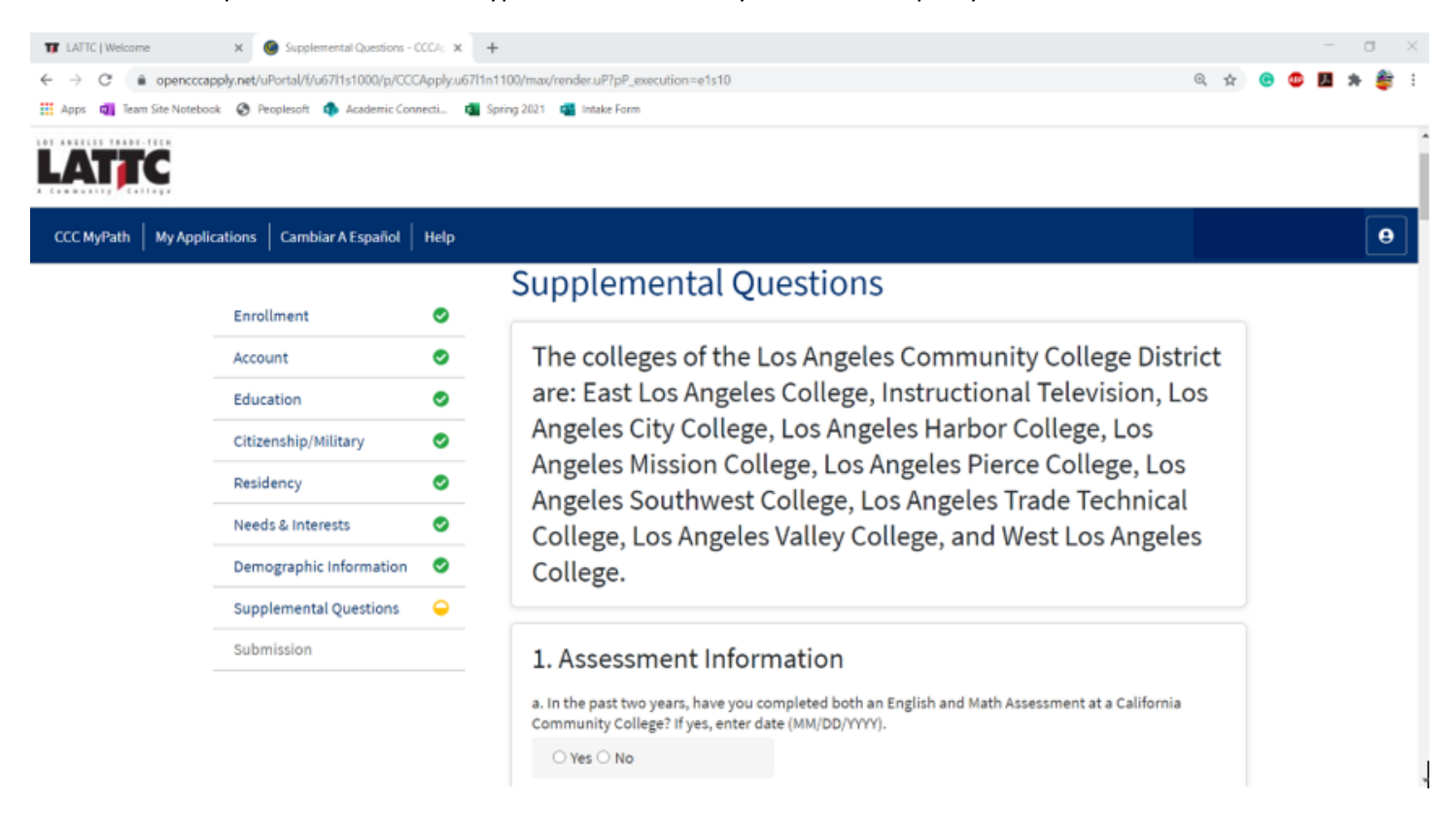

#### Step 18: Review and complete the consent section of the application and click "Submit My Application"

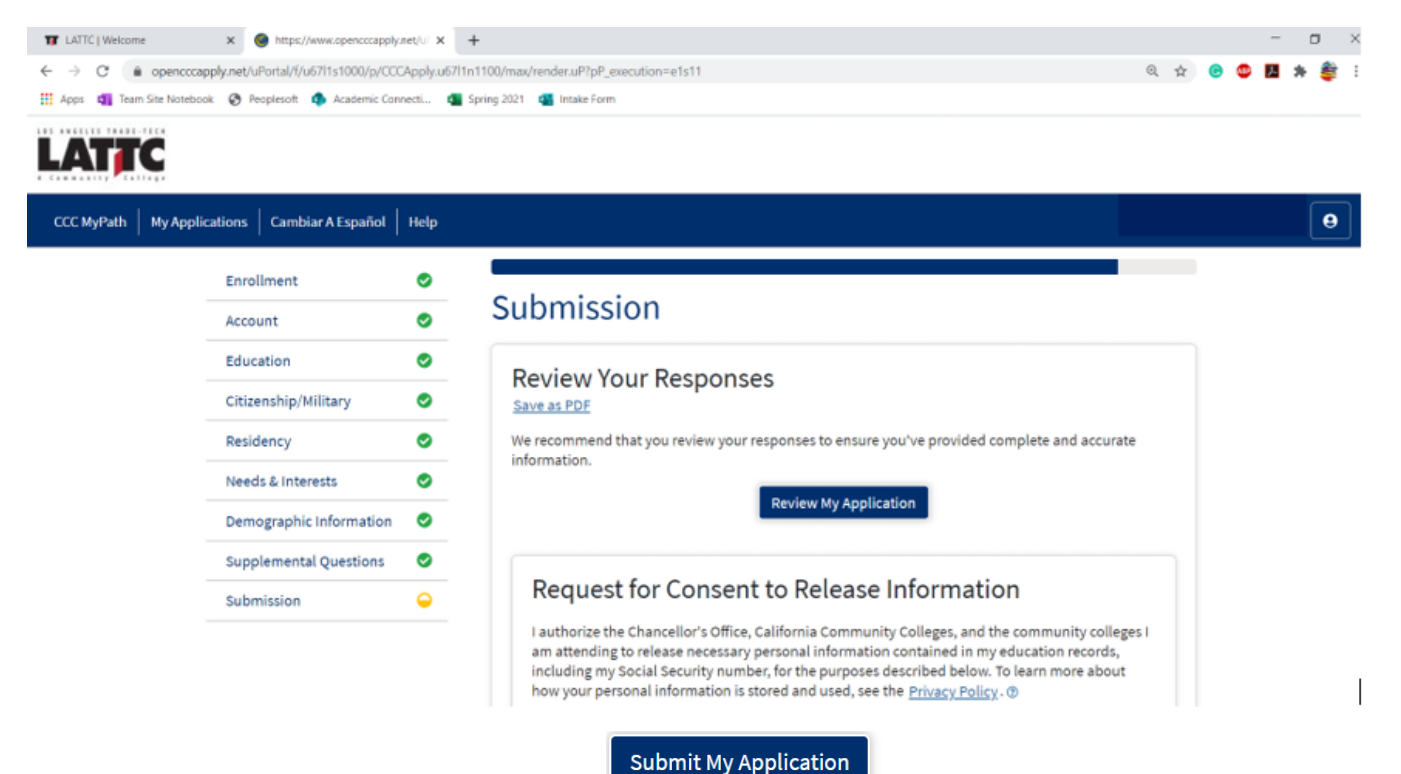

Step 19: You will see a confirmation screen like the one below:

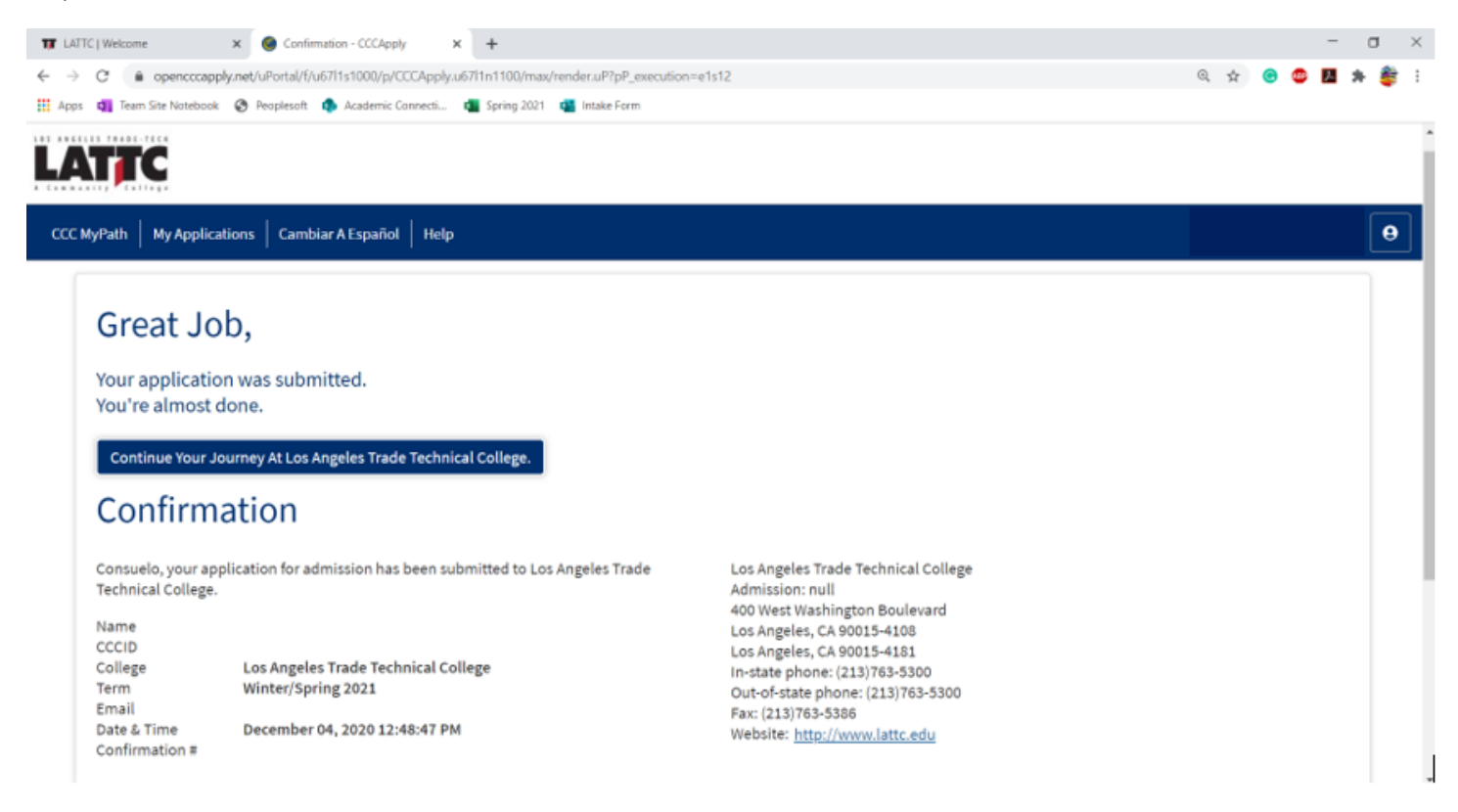

You are now done with the LATTC application, if you have any questions please contact Academic Connections. You will receive your LACCD ID (900xxxxxx) 48-72 hours after you application is submitted.